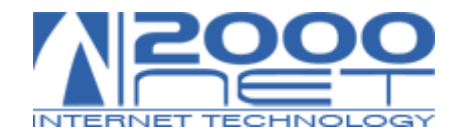

## Manuale configurazione IMAP

| Nome utente     | Password |
|-----------------|----------|
| esempio@esempio |          |

Dati per la configurazione:

| SERVER della posta in arrivo (IMAP):<br>Porta: <b>143</b> | hme.2000net.it |
|-----------------------------------------------------------|----------------|
| SERVER della posta in uscita (SMTP):<br>Porta: <b>25</b>  | hme.2000net.it |

Gestione posta via webmail:

https://hme.2000net.it/webmail/

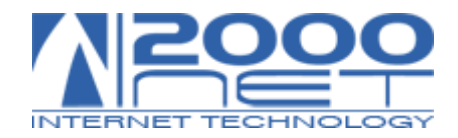

## Configurazione su Outlook 2019

1. Cliccare su File

|   | Ð               | ら ~                           |                     |                             |                                    | ca    |
|---|-----------------|-------------------------------|---------------------|-----------------------------|------------------------------------|-------|
| 1 | File            | Home                          | Invia/Ric           | evi (                       | Cartella                           | Visua |
| 1 | Nuov<br>di post | o messaggio<br>ta elettronica | Nuovi<br>elementi ~ | i lgn<br>I Ry Pul<br>∕⊗ Pos | ora<br>lisci ~<br>sta indesid. ~   | Elim  |
|   |                 | Nuovo                         |                     |                             | Elimi                              | na    |
|   | ∨Pre<br>Post    | ferite<br>ta in arrivo        |                     | ×<br>1                      | Tutto<br>!())日                     | No    |
|   | Post            | ta eliminata                  |                     | 2                           | <ul> <li>Oggi</li> <li></li> </ul> | C     |

## 2. Fare click su Impostazioni Account

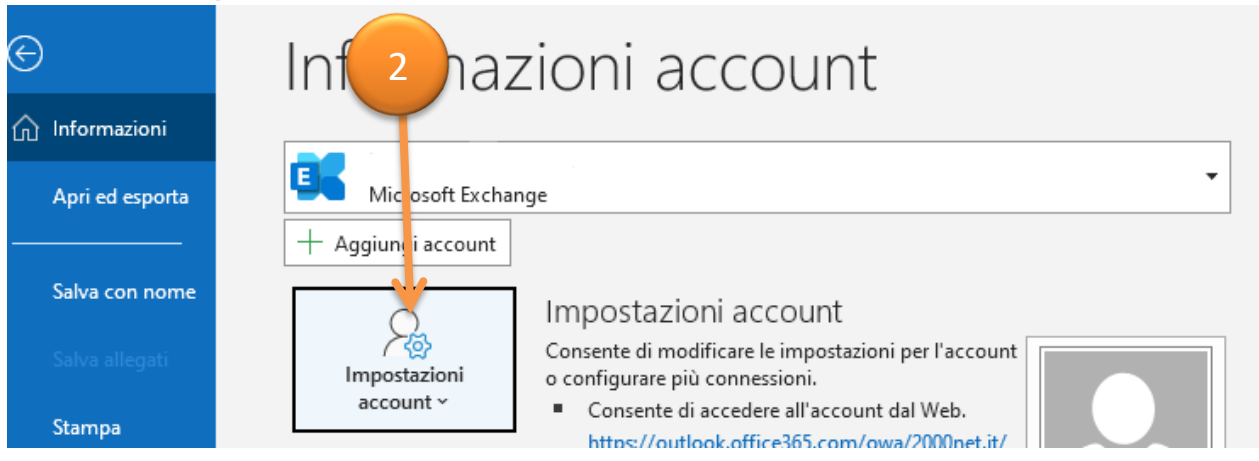

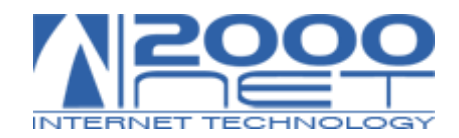

3. Scegliere l'opzione Nuovo

| ggiungere o rimuove   | re un account o selezio                                                                                      |                                          |                                                                                                    |                                                                                                    |
|-----------------------|----------------------------------------------------------------------------------------------------|------------------------------------------|----------------------------------------------------------------------------------------------------|----------------------------------------------------------------------------------------------------|
|                       |                                                                                                    | nare un account e                        | modificarne le impostazio                                                                                                    | oni.                                                                                                    |
| File di dati Feed R   | 55 Elenchi SharePoint                                                                                        | Calendari Intern                         | et Calendari pubblicati                                                                                                    | Rubriche                                                                                                    |
| Correggi 😭 Can        | nbia 🔗 Imposta col                                                                                           | me predefinito 🕻                         | 🕻 Rimuovi 👚 🐥                                                                                                    |                                                                                                    |
|                       | 3 Tip                                                                                                    | 00                                       |                                                                                                    |                                                                                                    |
|                       | Мі                                                                                                    | crosoft Exchange (                       | invia da questo account p                                                                                                    | er imp                                                                                                    |
|                       | IM                                                                                                    | AP/SMTP                                  |                                                                                                    |                                                                                                    |
|                       |                                                                                                    |                                          |                                                                                                    |                                                                                                    |
|                       |                                                                                                    |                                          |                                                                                                    |                                                                                                    |
|                       |                                                                                                    |                                          |                                                                                                    |                                                                                                    |
|                       |                                                                                                    |                                          |                                                                                                    |                                                                                                    |
| zionato i nuovi mess  | aggi vengono recapitat                                                                                       | i nella posizione se                     | eguente:                                                                                                    |                                                                                                    |
| fabio.fabris@2000     | net.it\Posta in arrivo                                                                                       |                                          |                                                                                                    |                                                                                                    |
| nel file di dati C:\U | lsers\\fabio.fabris@20                                                                                       | 000net.it - Fabio200                     | 00Net.ost                                                                                                    |                                                                                                    |
|                       |                                                                                                    |                                          |                                                                                                    |                                                                                                    |
|                       |                                                                                                    |                                          |                                                                                                    |                                                                                                    |
|                       | File di dati Feed R<br>Correggi P Can<br>zionato i nuovi messi<br>fabio.fabris@2000<br>nel file di dati C:\U | File di dati Feed RSS Elenchi SharePoint | File di dati Feed RSS Elenchi SharePoint Calendari Intern<br>Correggi Cambia Imposta come predefinito<br>Tipo<br>Microsoft Exchange (<br>IMAP/SMTP<br>zionato i nuovi messaggi vengono recapitati nella posizione se<br>fabio.fabris@2000net.it\Posta in arrivo<br>nel file di dati C:\Users\\fabio.fabris@2000net.it - Fabio200 | File di dati Feed RSS Elenchi SharePoint Calendari Internet Calendari pubblicati Correggi Cambia Imposta come predefinito Rimuovi Rimuovi Rimuovi Rimuovi Rimuovi Rimuovi Rimuovi Rimosoft Exchange (invia da questo account p<br>IMAP/SMTP |

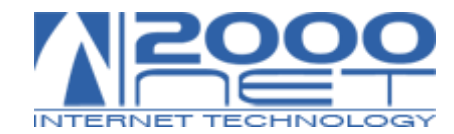

- 4. Scegliere Opzioni avanzate e selezionare Consenti configurazione manuale dell'account
- 5. Digitare l'indirizzo PEC e poi cliccare su Connetti

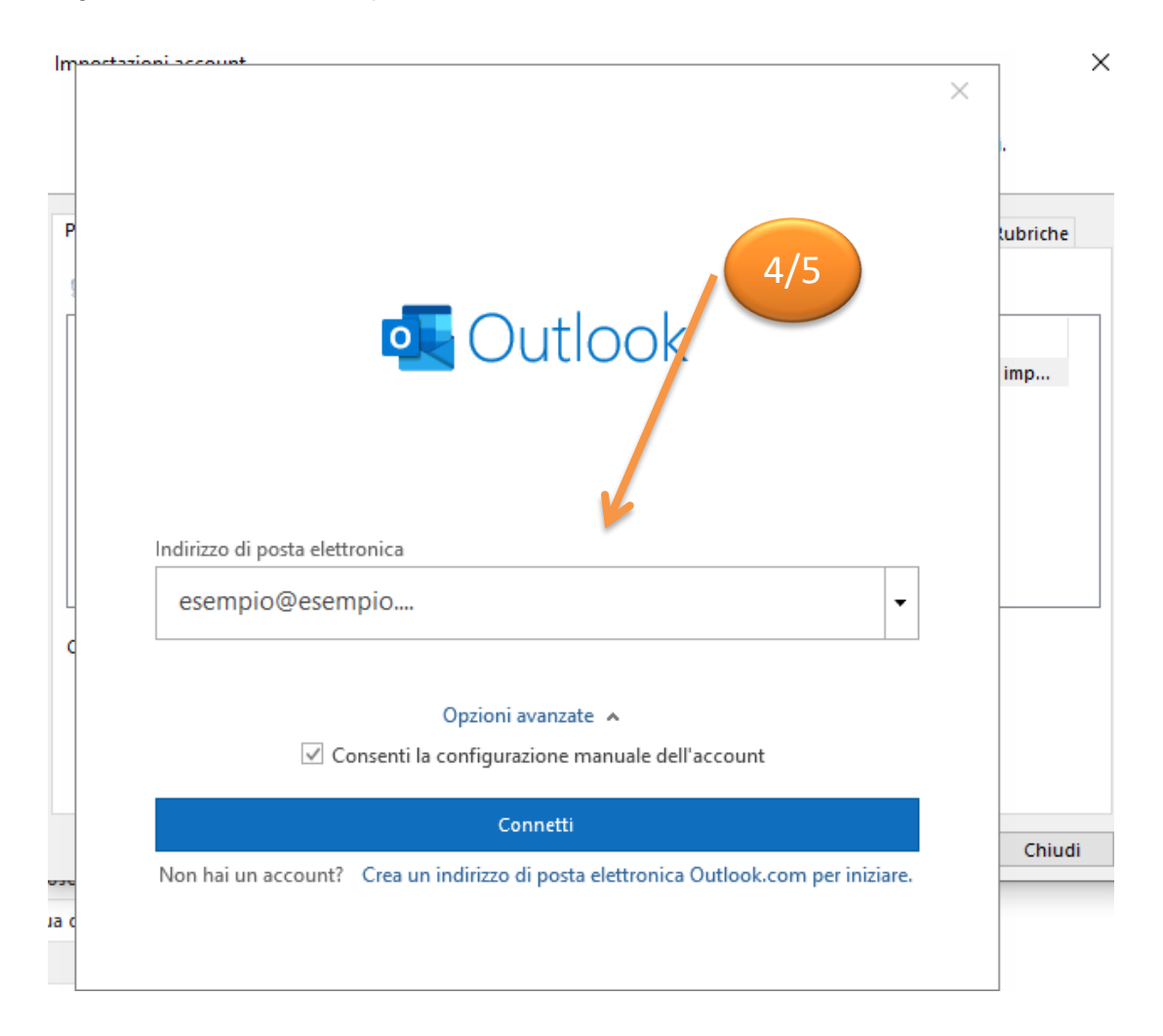

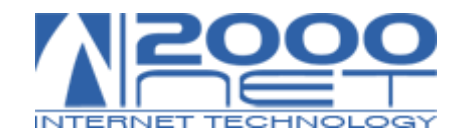

6. Selezionare la configurazione IMAP

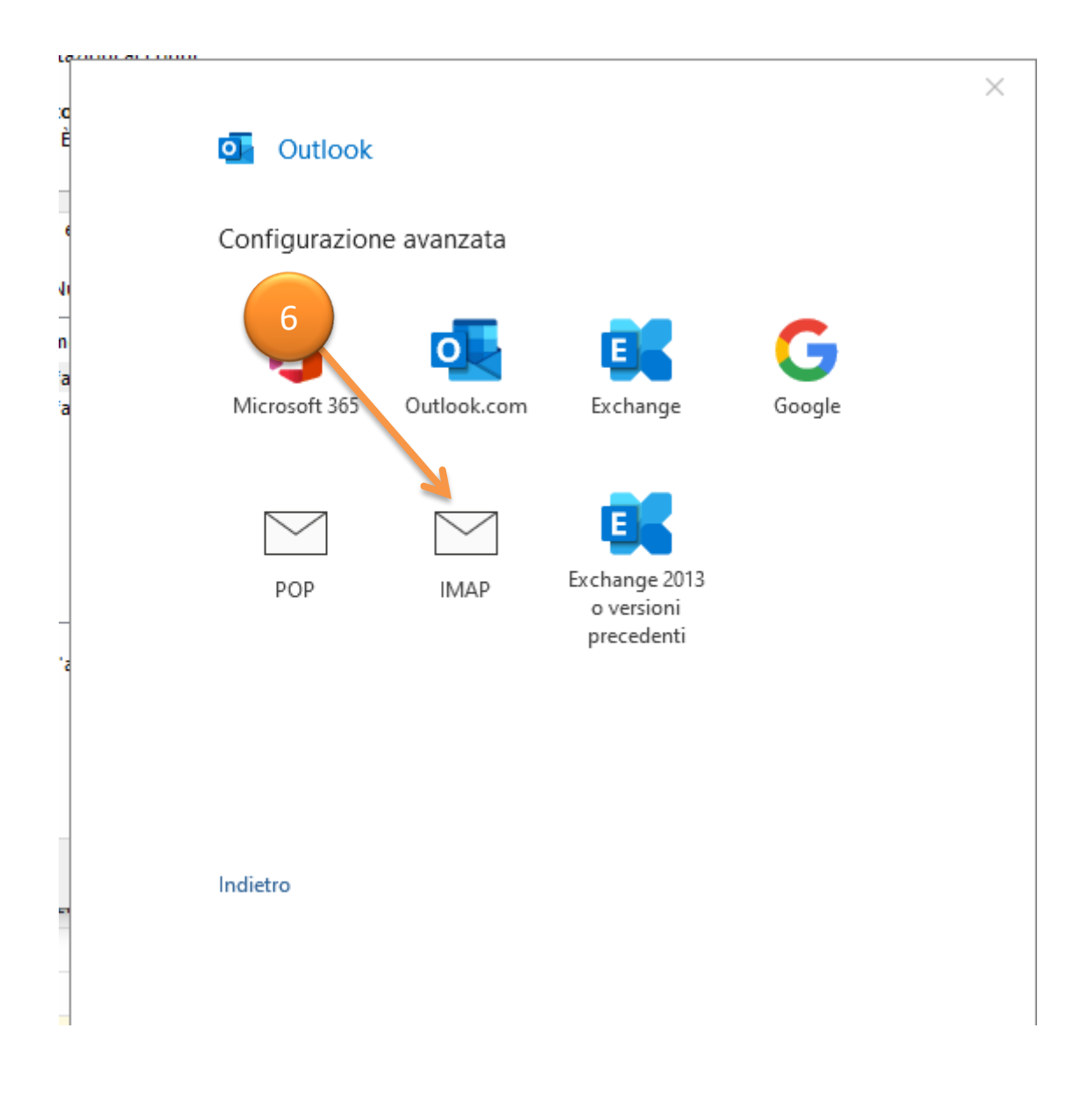

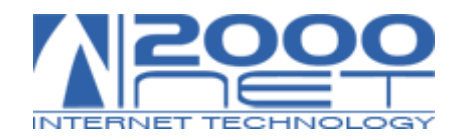

7. Nella schermata che si apre, chiamata Impostazioni account IMAP, compilare i campi:
 Server Posta in arrivo: hme.2000net.it
 Porta 143
 Metodo di crittografia: Nessuna
 Metodo di crittografia: Nessuna

| Importazioni acci | aunt X                                                                                                    | ×        |
|-------------------|----------------------------------------------------------------------------------------------------|----------|
|                   | Impostazioni account IMAP<br>(Non è corretto?)                                                                                                    |          |
| P                 | Posta in arrivo   Server   hme.2000net.it   Porta   143   Metodo di crittografia   Nessuna   Posta in uscita   Server   hme.2000net.it   Porta   25   Metodo di crittografia   Nessuna   Porta   25   Metodo di crittografia   Nessuna   Porta   25   Metodo di crittografia   Nessuna   Porta   25   Metodo di crittografia   Nessuna   Richiedi accesso con autenticazione password di protezione (SPA) | lubriche |
| ца с              | Indietro Avanti                                                                                                    | Chiudi   |

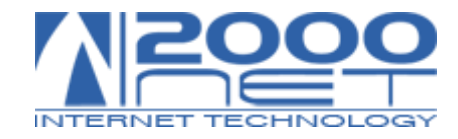

## 8. Inserire la Password e poi cliccare su Connetti

| mpostazioni account |                           |                   |   |
|---------------------|---------------------------|-------------------|---|
| Acco<br>È           | Impostazioni account IMAP |                   | × |
| Posta e             |                           | (Non è corretto?) |   |
| Sa Ni               | Password                  | ି                 |   |
| Som fa              |                           |                   |   |
|                     |                           |                   |   |
| Con l'a             |                           |                   |   |
|                     | Indietro                  | Connetti          |   |